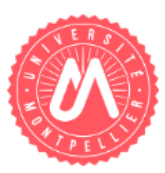

# Synchronisation des mobiles avec Zimbra

|   |                                                              | 1. A. |
|---|--------------------------------------------------------------|-------|
| ÷ | Configuration pour Android                                   | 1     |
| Ŀ | 2 Synchronisation de la messagerie                           | 1     |
| E | Z Synchronisation du calendrier sur Android avec Caldav Sync | 2     |
| ÷ | Configuration pour iPhone/iPad                               | 2     |
| E | 2 Synchronisation de la messagerie                           | 2     |
| E | 🛛 Synchronisation du calendrier Zimbra avec Caldav           | 3     |
| E | Z Synchronisation de vos contacts avec CardDAV               | 3     |
| ÷ | Configuration pour Windows Mobile                            | 4     |
|   |                                                              |       |

Zimbra se synchronise avec la plupart des terminaux mobiles. Vous pourrez retrouver vos courriers, contacts, calendriers et rappels depuis n'importe quel terminal mobile (ex : Smartphone, tablette).

# + Configuration pour Android

# SYNCHRONISATION DE LA MESSAGERIE

# Dans Paramètres, sélectionnez Ajouter un compte

Renseignez les champs demandés :

- Type de compte : E-mail
- Adresse mail : prenom.nom@etu.umontpellier.fr
- Mot de passe : votre mot de passe ENT

# Dans Type de compte, choisissez IMAP

# Paramètres du serveur entrant :

- Nom d'utilisateur : prenom.nom@etu.umontpellier.fr
- Mot de passe : votre mot de passe ENT
- Serveur entrant : mail.etu.umontpellier.fr
- Type de sécurité : SSL/TLS
- **Port :** 993

# Paramètres du serveur sortant :

- Serveur SMTP : smtp.umontpellier.fr
- Type de sécurité : SSL/TLS
- **Port :** 465

Sélectionnez vos options de messagerie.

## Dans les paramètres avancés, activez le protocole SSL pour le courrier entrant et sortant puis validez.

Votre messagerie est configurée.

# SYNCHRONISATION DU CALENDRIER SUR ANDROID AVEC CALDAV SYNC

Installez l'application Caldav Sync (application payante)

### Dans Paramètres, Ajouter un compte puis sélectionnez le type de compte : Caldav

Renseignez les paramètres du serveur :

- Nom du serveur : mail.etu.umontpellier.fr
- Nom d'utilisateur : prenom.nom@etu.umontpellier.fr
- Mot de passe : votre mot de passe ENT

Une fois la configuration terminée, sélectionnez le ou les calendriers que vous souhaitez synchroniser.

# + Configuration pour iPhone/iPad

# SYNCHRONISATION DE LA MESSAGERIE

- 1. Allez dans les « Réglages » ;
- 2. Allez dans la rubrique « Mail, Contacts, Calendriers » ;
- 3. Sélectionner « Ajouter un compte » ;
- 4. Sélectionner « Autre » puis « Ajouter un compte Mail ».

Renseignez les paramètres demandés :

- **Nom :** prenom.nom@etu.umontpellier.fr
- Adresse : prenom.nom@etu.umontpellier.fr
- Mot de passe : votre mot de passe ENT

#### Paramètres du serveur entrant :

- Nom d'hôte : mail.etu.umontpellier.fr
- Nom d'utilisateur : prenom.nom@etu.umontpellier.fr

#### Paramètres du serveur d'envoi :

- Nom d'hôte : smtp.umontpellier.fr
- Nom d'utilisateur: prenom.nom@etu.umontpellier.fr

Dans les **paramètres avancés**, activez le protocole SSL pour le courrier entrant et sortant puis validez.

Votre compte est configuré.

# ☑ SYNCHRONISATION DU CALENDRIER ZIMBRA AVEC CALDAV

- 1. Allez dans les « Réglages » puis dans « Mail, Contacts, Calendrier » ;
- 2. Sélectionner « Ajouter un compte » ;
- 3. Sélectionner « Autre » puis dans la zone « Calendrier », sélectionnez « Ajouter un compte CalDAV ».

Renseignez les paramètres demandés :

- Adresse de serveur : mail.etu.umontpellier.fr
- Nom d'utilisateur : prenom.nom@etu.umontpellier.fr
- Mot de passe : mot de passe de votre ENT

### **<u>Remarques :</u>**

 Une fois le compte activé, vous pourrez paramétrer la fréquence d'actualisation des calendriers.

Ne modifiez pas les réglages par défaut du serveur.

 Les calendriers présents dans iCal « Sur mon Mac » ne sont pas synchronisés avec Zimbra. Pour les récupérer dans Zimbra, il faut d'abord les exporter individuellement d'iCal (Fichier > Exporter) au format .ics et les importer dans Zimbra depuis le Webmail (Préférences > Importer/Exporter).

# SYNCHRONISATION DE VOS CONTACTS AVEC CARDDAV

- 1. Allez dans les « Réglages » puis dans « Mail, Contacts, Calendrier » ;
- 2. Sélectionner « Ajouter un compte » ;
- 3. Sélectionner « Autre » puis dans la zone « Contacts », sélectionnez « Ajouter un compte CardDAV ».

Renseignez les paramètres demandés :

- Adresse du serveur : mail.etu.umontpellier.fr
- Nom d'utilisateur : prenom.nom@etu.umontpellier.fr
- Mot de passe : mot de passe ENT

Le carnet d'adresses va synchroniser l'ensemble de vos contacts Zimbra.

## **Remarques :**

- Ne pas modifier les réglages par défaut du serveur.
- Les contacts présents dans le Carnet d'adresses "Sur mon Mac" ne sont pas synchronisés avec Zimbra.

Pour les récupérer dans Zimbra, ouvrir la première page du carnet d'adresses (**Présentation > groupes**), sélectionner à la souris les contacts du compte "Sur mon Mac" que l'on souhaite exporter et les glisser dans le compte "mail.umontpellier.fr"

# 🕂 Configuration pour Windows Mobile

Dans les paramètres, allez dans « e-mail+comptes » puis « Ajouter un compte »

Renseignez les champs :

- Adresse email : prenom.nom@etu.umontpellier.fr
- Mot de passe : votre mot de passe ENT

A la fenêtre suivante, allez dans **E-mail sur Internet.** 

Renseignez les paramètres demandés :

- Nom du compte : Nom du compte tel qu'il sera affiché sur l'écran d'accueil (ex : Umontpellier)
- Votre nom : prenom.nom@etu.umontpellier.fr
- Serveur de courrier entrant : mail.etu.umontpellier.fr
- Type de compte : IMAP4
- Nom d'utilisateur : prenom.nom@etu.umontpellier.fr
- Mot de passe : votre mot de passe ENT
- Serveur de courrier sortant : smtp.umontpellier.fr

Dans les **paramètres avancés**, activez le protocole SSL pour le courrier entrant et sortant et la fréquence de relève de courriels.

Terminez par **Se connecter**.

Votre compte est configuré.

**Contact assistance** 

En cas de problème technique : rendez-vous dans l'onglet Assistance de l'ENT. Vous pouvez également contacter le Helpdesk (ex-UM1) ou faire un ticket GLPI (ex-UM2).